Ph: + 91 97600 02492 / 12492 E-mail: <u>contactddn@elmeasure.com</u>

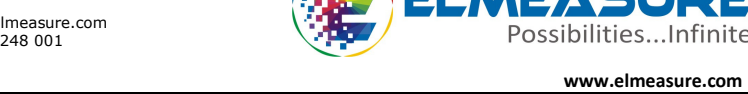

PROGRAMMING GUIDE – POWER NAVIGATOR / eNAVIGATOR

PN 77xx / EN84xx Series

# **1. FEATURES**

- STAR (Wye)/ DELTA/1 Phase Programmable
- Universal Auxiliary supply (80 300 VAC / DC) supply
- PT ratio / CT ratio programmable including CT secondary
- "OLD" Register for storing Cleared Energy and Load hours
- 6 digit 4 Rows LED/Graphical LCD(7 digit 4 Row) display with Auto scaling & Auto Scrolling
- Universal Voltage Input (50 550 VAC) and Current Secondary (0.05A to 6A)

# **2. UNIQUE FEATURES**

- True RMS measurements
- Simultaneous sampling of volts & amps
- Best parameters grouping/bright displays
- High/ low V, A, Hz, W, VA, VAr, PF value storage
- Data memory optional. (982080 records for 1 parameter)
- Upgradable to higher versions

- Two Energy readings in single page
- User configurable (Editable) password
- Clearance & Creepage distance meets IEC 61010 standard
- Compact size and Weight
- Dynamic communication (user selectable parameter sequence of register map)
- Multi-port communication (optional 2 maximum)
- Auto-scaling of kilo, mega & giga decimal point
- 2 optional Analog Output(0-20mA) or (4-20mA)
- THD Measurement
- Individual Harmonics display up to 31st level
- 2 Programmable Parameters (only for PN series)
- Phase wise Voltage and Current waveforms (only for PN series)

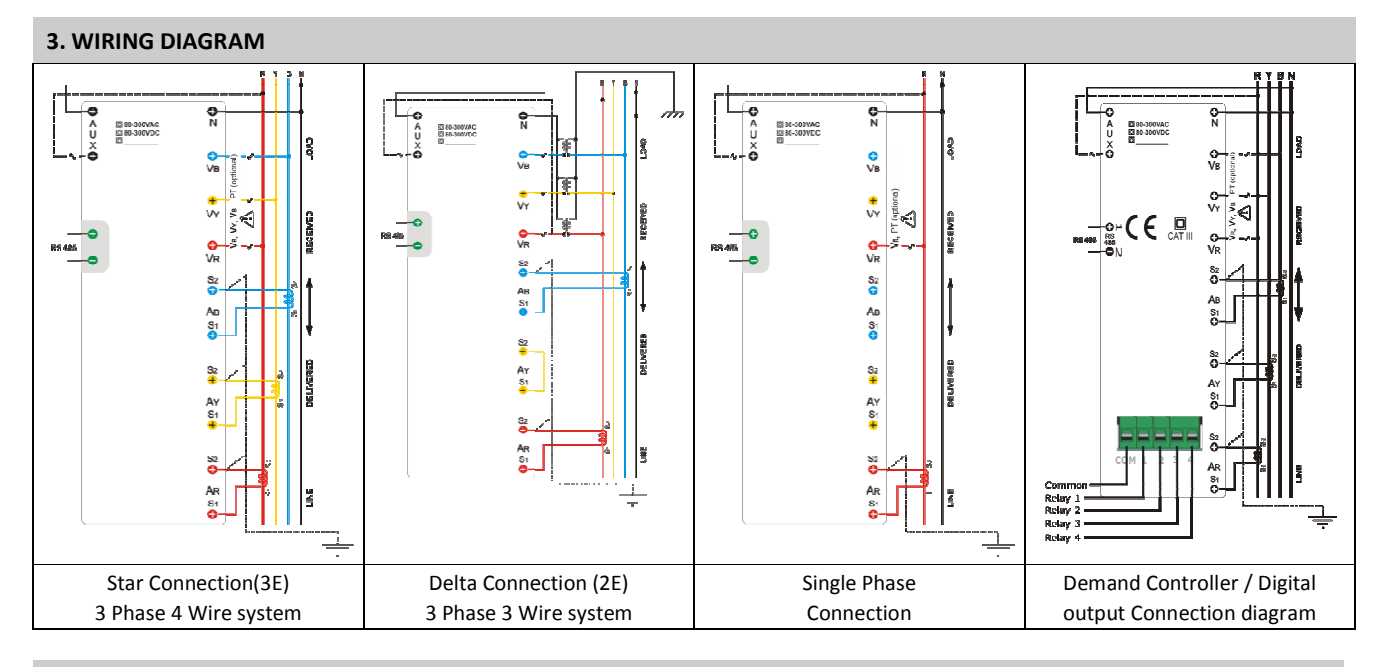

## **4. KEY FUNCTIONS**

| Кеу          | In SET (Programming) mode                                                               | In RUN (Measurement) mode                                |
|--------------|-----------------------------------------------------------------------------------------|----------------------------------------------------------|
| RIGHT/Energy | To select the value and to accept the value                                             | To scroll energy pages to look at different parameters.  |
| (A) UP/Power | To edit the value/system type up-ward in edit mode and scroll through the parameters.   | To scroll power pages to look at different parameters.   |
| DOWN/Basic   | To edit the value/system type down-ward in edit mode and scroll through the parameters. | To scroll basic pages to look at different<br>parameters |
|              | Jumps to save Page                                                                      | To see the desired option (if any)                       |

# 5. LED INDICATIONS: LED Indication for eNavigator and Display/LED Indication for Power Navigator

| LED status / Display status |                  | Meaning        | LED status            | Meaning                                             |
|-----------------------------|------------------|----------------|-----------------------|-----------------------------------------------------|
| K – ON                      | к                | Kilo           | I/O 1 – ON            | Relay status Safe Limit (low limit)/default / step1 |
| M – ON                      | М                | Mega           | I/O 2 – ON            | Relay status Forecast demand >Hi.L1 / step2         |
| K & M – ON                  | G                | Giga           | I/O 3 – ON            | Relay status Rising demand >Hi.L2 / step3           |
| K & M – OFF                 | without K, M & G | Direct reading | I/O 4 – ON            | Relay status Rising demand >Hi.L1 / step4           |
| Minus (-) ON                | L                | Lag/Delivered  | <b>ரா/</b> T1 – Blink | Pulse LED                                           |
| Minus (-) OFF               | С                | Lead           | 10 – ON               | Communication ON                                    |

# 6. DISPLAY OF PARAMETERS : Display of Parameters for eNavigator/Power Navigator

| DISPLAY           | Meaning                 | DISPLAY     | Meaning                              | DISPLAY     | Meaning                                    |
|-------------------|-------------------------|-------------|--------------------------------------|-------------|--------------------------------------------|
| <b>L L</b> /ll    | Voltage line to line    | RĿhd        | Amps THD                             | Intr        | Number of Interrupts                       |
| <b>ί π</b> /Ln    | Voltage line to Neutral | AF Y G G G  | Amps THD Phase-wise up to 31st level | U.E h d 0 3 | Voltage THD Phase-wise<br>up to 31st level |
| г У/ry            | Voltage RY Phase        | F.F.R.E.L.  | K-Factor V                           | OnHr        | On Hour                                    |
| <b>ЧЬ</b> /yb     | Voltage YB Phase        | F.F.A.E.F.A | K-Factor A                           | 0           | Old                                        |
| br/br             | Voltage BR Phase        | ñF          | Watts Total                          | <u>[</u> Lr | Clear                                      |
| H/A               | Current Average         | UR          | Total VA                             | rd          | Rising Demand                              |
| F/F               | Frequency               | Ur          | Total VAR                            | Fd          | Forecast Demand                            |
| <b>An</b> /An     | Neutral Current         | PF          | Power Factor                         | ñd          | Maximum Demand                             |
| <b>г Р л</b> /прм | Revolution Per Minute   | Ϋ́́Η        | Active Energy Received               | RL          | Additional Load                            |
| ШРКАЛС            | Voltage Phase Angle     | UAH         | Apparent Energy                      | EF          | Elapse Time                                |
| RPHANG            | Current Phase Angle     | UALPT       | Reactive Inductance Energy           | H           | High Level of Parameter                    |
| Un.bAL.U          | Unbalance Voltage       | UAL 7       | Reactive Capacitance Energy          | Lo          | Low Level of Parameter                     |
| Un.bAL.A          | Unbalance Current       | AUC         | Average                              | Ь           | Baud Rate                                  |
| ULEhd             | Voltage THD             | LdHr        | Load Hour                            | d           | delivered                                  |
| 8 h               | Amps average Received   | L           | Lagging Power factor                 | C           | Leading Power factor                       |
| M1-M6             | No. of demand slots     | S1-S6       | No. of energy slots                  | cloc        | Real time clock                            |

Conversions of alphabets used  $\vec{n}$  (M)  $\stackrel{U}{\rightarrow}$  (W)  $\stackrel{L}{\rightarrow}$  (K)

# 7. ENTERING CONFIGURATION (SETUP) MODE

To configure the setup parameters in EN/PN series of meters through front panel keys, the following steps can be followed. For display readings refer block for EN, Square bracket for PN series.

| Step | Actions                   | Display Reads                    | Range/Options/Comments                             |
|------|---------------------------|----------------------------------|----------------------------------------------------|
| 1    | Press RIGHT & UP keys     | SETUP [SETUP]                    |                                                    |
| 1    | together to enter SETUP   |                                  |                                                    |
|      |                           | Row 1 (PR554) [PASWD]            | Password page is displayed                         |
| 2    | Press DOWN key            | Row 2 0000 with first digit "0"  |                                                    |
|      |                           | blinking.                        |                                                    |
| 2    | Press UP key to increment | PASSWORD = 1000                  | If any other password is already set, press up and |
| 5    | the first digit to "1".   | (default/factory set).           | down key to set the correct password               |
|      | Press RIGHT key four      | Row 1: (ELEnne) [ELEMNT]         | Element: Defines the power system configuration.   |
| 4    | times to accept the       | Row 2: 5ERr [STAR] Displays last | Options: STAR / DELTA/ 1.Phase                     |
|      | password.                 | programmed system type           |                                                    |
| E    | Press RIGHT key to select | Row 1: Element                   |                                                    |
| 5    | required system type      | Row 2: Blinks StAr/dELtA/1 Phase |                                                    |
|      | Press UP/DOWN key to      | Row 1: Element                   | (selected system mode blinks)                      |
| 6    | select required system    | Row 2: StAr/dELtA/1 Phase        |                                                    |
|      | type                      |                                  |                                                    |

| 7      | Press RIGHT key to accept                                                             | Row 1: Element                                                                                                    |                                                                                                    |                       |
|--------|---------------------------------------------------------------------------------------|----------------------------------------------------------------------------------------------------|----------------------------------------------------------------------------------------------------|-----------------------|
|        |                                                                                       | Row 2: selected system type stabilizes                                                                                                    | PT Primany: (415.0. dofault/factory.cot)                                                                                                    |                       |
| 8      | Press DOWN key                                                                        | Row 2 : 415.0                                                                                                    |                                                                                                    |                       |
| 9      | Press RIGHT key to set the                                                            | Row 1 : PT Primary                                                                                                    | Value can be edited using UP/DOWN key.                                                                                                    |                       |
| 10     | PT primary value<br>Press RIGHT key to accept<br>the edited value for first<br>digit. | Row 2 : 415.0 First digit blinking<br>Row 1 : PT Primary<br>Row 2: Second digit blinking, can be<br>edited using UP/DOWN key. Press<br>RIGHT key to accept the edited value.<br>Continue the same method till fourth<br>digit  | Program Range for PT Primary : 100V to 999k                                                                                                    | /                     |
| 11     | Press RIGHT key                                                                       | Row 1: PT Primary<br>Row 2: Decimal point blinking. Can be<br>set at appropriate location using<br>UP/DOWN key. Ascertain the correct<br>scale (Kilo/Mega/Giga) is selected.<br>Press RIGHT key to accept the edited<br>value. | Eg: To set 11.00kV Set first four digits (1100) a<br>explained above press UP/DOWN key to place<br>decimal point at appropriate location. Letter K<br>indicate the Kilo/Mega. In PN series G indicate<br>Giga. In EN/TM M & K LED will glow for Giga | s<br>/M will<br>e for |
| 12     | Press DOWN key                                                                        | Row 1: PLSEL [Pt.Sec.]<br>Row 2 : 415.0 (Follow the procedure as<br>described in steps 9 to 11)                                                                                                    | PT Secondary<br>Range: 50V to 550V                                                                                                    |                       |
| 13     | Press DOWN key                                                                        | Row 1: ([EPr]) [Ct.Pri.]<br>Row 2 : 5.000 (Repeat steps 9 to 11 to<br>change the settings)                                                                                                    | CT Primary<br>Range: 0.5A to 99kA                                                                                                    |                       |
| 14     | Press DOWN key                                                                        | Row 1: [E555] [Ct.Sec.]<br>Row 2 : 5 000 (Repeat steps 9 to 11)                                                                                                    | CT Secondary<br>Bange: 0.5A to 6A                                                                                                    |                       |
| 15     | Press DOWN key                                                                        | Row 1: [UESE] [VA.SEL.]   Row 2: UELHR [UEC.HAr]                                                                                                    | Method of VA Selection: Arithmetic / Vector<br>harmonics / Vector                                                                                                    |                       |
| 16     | Press DOWN key                                                                        | Row 1: PARAM1<br>Row 2: WAttS                                                                                                    | Options: WATTS/FREQ/A/VLL/VA/PF                                                                                                    | in PN<br>s            |
| 17     | Press DOWN key                                                                        | Row 1: PARAM2<br>Row 2: PF                                                                                                    | UP/DOWN keys.                                                                                                    | Only<br>Serie         |
| 18.1.a | Press DOWN key                                                                        | Row 1: (望臣开门 [YEAR]<br>Row 2:xxxx                                                                                                    | Range: 2000 to 2040                                                                                                    | Data                  |
| 18.1.b | Press DOWN key                                                                        | Row 1 : [JATE]<br>Row 2: xx.xx. (Mm.dd)                                                                                                    | Jan 01 (01.01) to December 31 (12.31)                                                                                                    | N with<br>r           |
| 18.1.c | Press DOWN key                                                                        | Row 1: (ET TE) [TIME]<br>Row 2: xx.xx. (HH.mm)                                                                                                    | Min.Sec : 00:00 to 23:59 (24 hour format)                                                                                                    | EN/PI<br>logge        |
| 18.2.a | Press DOWN key                                                                        | Row 1: @ <u>лЕЧРЕ</u> [dM.TYPE]<br>Row 2: (51, d. n. [SLidin]                                                                                                    | Demand type: Sliding                                                                                                    | OMC                   |
| 18.2.b | Press DOWN key                                                                        | Row 1: JAPAP [dM.PAR]<br>Row 2: URLLS [WAtts]                                                                                                    | Demand parameter<br>Options: Watts/ VA/ Amps Average/ VAr                                                                                                    | Relay [               |
| 18.2.c | Press DOWN key                                                                        | Row 1: deleted [dM.Prd.]<br>Row 2: 15.00                                                                                                    | Demand Period<br>Range : 5 to 30 min                                                                                                    | 7700 1                |
| 18.2.d | Press DOWN key                                                                        | Row 1: H.LE [Hi.Lt1]<br>Row 2: xxxx                                                                                                    | High Limit 1<br>Range: 1% to 100% of Full scale.                                                                                                    | 00/PN                 |
| 18.2.e | Press DOWN key                                                                        | Row 1: LeLE [Lo.Lt]<br>Row 2: xxxx                                                                                                    | Low Limit<br>Range: 1% to 99% of Hi Limit1                                                                                                    | EN84                  |
| 18.3.a | Press DOWN key                                                                        | Row 1: @YPE [dM.TYPE]<br>Row 2: 51, d [SLidin]                                                                                                    | Demand type: Sliding                                                                                                    | Z Z                   |
| 18.3.b | Press DOWN key                                                                        | Row 1: UnPfin [dM.PAR]<br>Row 2: UffELS [WAtts]                                                                                                    | Demand parameter<br>Options: Watts/ VA/ Amps Average/ VAr                                                                                                    | 8400 L<br>7700 L      |
| 18.3.c | Press DOWN key                                                                        | Row 1: daPrd [dM.Prd.]<br>Row 2: 15.00                                                                                                    | Demand Period<br>Range : 5 to 30 min                                                                                                    | PN :                  |

|           | 1                            |                                                      |                                                                                 |                 |
|-----------|------------------------------|------------------------------------------------------|---------------------------------------------------------------------------------|-----------------|
| 18.3.d    | Press DOWN key               | Row 1: H.LE [Hi.Lt1]<br>Row 2: xxxx                  | High Limit 1<br>Range : 1% to 100% of Full scale                                |                 |
| 18.3.e    | Press DOWN key               | Row 1: HILLE [HiLLt2]<br>Row 2: xxxx                 | High Limit 2<br>Range: 50% to 99% of Hi Limit2.                                 |                 |
| 18.3.f    | Press DOWN key               | Row 1: Lale [Lo.Lt]<br>Row 2: xxxx                   | Low Limit<br>Range: 50% to 99% of Hi Limit1                                     |                 |
|           |                              |                                                      |                                                                                 |                 |
| 18.4.a    | Press DOWN key               | Row 1 : (YEAR)<br>Row 2 : xxxx                       | Range: 2000 to 2040                                                             | pu              |
| 18.4.b    | Press DOWN key               | Row 1 : GALE [DATE]<br>Row 2: xx.xx. (Mm.dd)         | Month. date<br>Jan 01 (01.01) to December 31 (12.31)                            | Dema            |
| 18.4.c    | Press DOWN key               | Row 1: LITE [TIME]<br>Row 2: xx.xx. (HH.mm)          | Min.Sec : 00:00 to 23:59 (24 hour format)                                       | N7710<br>Aonito |
| 18.4.d    | Press DOWN key               | Row 1: @ntype]<br>Row 2: [51, d. n. [SLidin]         | Demand type<br>Options: Sliding / block (fixed                                  | 8410/P<br>N     |
| 18.4.e    | Press DOWN key               | Row 1: @EPAP [dM.PAR]<br>Row 2: @ALLS [WAtts]        | Demand parameter<br>Options: Watts / VA/ Amps Average / VAr                     | ENS             |
|           | 1                            |                                                      |                                                                                 |                 |
| 18.5.a    | Press DOWN key               | Row 1 : (YEAR)<br>Row 2 : xxxx                       | Range: 2000 to 2040                                                             |                 |
| 18.5.b    | Press DOWN key               | Row 1 : LEFE [DATE]<br>Row 2: xx.xx. (Mm.dd)         | Month. date<br>Jan 01 (01.01) to December 31 (12.31)                            |                 |
| 18.5.c    | Press DOWN key               | Row 1: (दानद) [TIME]<br>Row 2: xx.xx. (HH.mm)        | Min.Sec : 00:00 to 23:59 (24 hour format)                                       |                 |
| 18.5.d    | Press DOWN key               | Row 1: (475) [dM.TYPE]<br>Row 2: (51. 4. 7) [SLidin] | Demand type<br>Options: Sliding / block (fixed                                  |                 |
| 18.5.e    | Press DOWN key               | Row 1: UREES [WAtts]                                 | Demand parameter<br>Options: Watts / VA/ Amps Average / VAr                     | ų               |
| 18.5.f    | Press DOWN key               | Row 1: daPrd [dM.Prd.]<br>Row 2: 15.00               | Demand Period Range : 5 to 30 min                                               | V Dľ            |
| 18.5.g    | Press DOWN key               | Row 1: dicant [dM.Cont]<br>Row 2: Farsda [Forc.dM]   | Demand controller<br>Options: Forecast demand / step demand                     | l Rela          |
| 18.5.h    | Press DOWN key               | Row 1 : FCI nE [FC.Int]                              | Forecast Interval                                                               | 10 4            |
|           | ,<br>,                       | Row 2 : 7.000<br>Row 1: H.LE [Hi.Lt1]                | Range : 20% to 50% of demand period<br>High Limit 1                             | N 77            |
| 18.5.1    | Press DOWN key               | Row 2: xxxx                                          | Range: 1% to 100% of Full scale.                                                | /PI             |
| 18.5.j    | Press DOWN key               | Row 1: H.LEE [Hi.Lt2]                                | High Limit 2<br>Bange : 1% to 99% of Hi Limit1                                  | 410             |
| 18 5 k    | Press DOWN key               | Row 1: (LaLE) [Lo.Lt]                                | Low Limit                                                                       | EN8/            |
| 10.5.K    |                              | Row 2: xxxx                                          | Range: 50% to 99% of Hi Limit2                                                  |                 |
| At Sl.No. | 18.5.g if demand control typ | be is programmed as Step demand                      |                                                                                 |                 |
| 18.5.l    | Press DOWN key               | Row 1: StEP1 [STEP1]<br>Row 2: xxxx.                 | Step 1 Range : 1% to 100% of Full Scale                                         |                 |
| 18.5.m    | Press DOWN key               | Row 1: StEP2 [STEP2]<br>Row 2: xxxx                  | Step 2 Range : 1% to 100% of Full Scale                                         |                 |
| 18.5.n    | Press DOWN key               | Row 1 : StEP3 [STEP3]<br>Row 2: xxxx.                | Step 3 Range : 1% to 100% of Full Scale                                         |                 |
| 18.5.0    | Press DOWN key               | Row 1: StEP4 [STEP4]<br>Row 2: xxxx.                 | Step 4 Range : 1% to 100% of Full Scale                                         |                 |
|           |                              |                                                      | Digital Output 1 parameter                                                      |                 |
|           |                              |                                                      | Options:                                                                        | put             |
| 19.6 -    | Dross DOM/N Loss             | Row 1: 네마마 [d1.PAR.]                                 | A.thd,V.thd,under(An.In2,An.In1(Analog                                          | Out             |
| 19'9'9    | Press DOWN Key               | Row 2: diSAbL                                        | input)), over (An.inz, An.in1(analog<br>input))Single phasing/reverse Amps/Over | tal (<br>opt    |
|           |                              |                                                      | (VLL/A/Freq/Watts/VA/Wh) under (VLL/                                            | Digi            |
|           |                              |                                                      | A/Freq/ Watts/VA/Wh)                                                            | -               |

| 18.6.b | Press DOWN key | Row 1: 但些h [d1.th]<br>Row 2: 1000                                   | Digital Output 1 threshold value<br>Range: 0.001 to 9999 Mega (Displays only<br>when d1 pAr is calested)                                                                                                    |         |
|--------|----------------|---------------------------------------------------------------------|----------------------------------------------------------------------------------------------------|---------|
| 18.6.c | Press DOWN key | Row 1: (d2.PAR]<br>Row 2: diSAbL                                    | Digital Output 2 parameter<br>Options:<br>A.thd,V.thd,under(An.In2,An.In1(Analog<br>input)),over(An.In2,An.In1(analog<br>input))Single phasing/reverse Amps/Over<br>(VLL/A/Freq/Watts/VA/Wh) under (VLL/<br>A/Freq/Watts/VA/Wh)  |         |
| 18.6.d | Press DOWN key | Row 1: d2th [d2.th]<br>Row 2: 1000                                  | Digital Output 2 threshold value.<br>Range: 0.001 to 9999 Mega (Displays only<br>when d2.pAr is selected)                                                                                                    |         |
| 18.6.e | Press DOWN key | Row 1: (d3PAF) [d3.PAR]<br>Row 2: diSAbL                            | Digital Output 3 parameter<br>Options:<br>A.thd,V.thd,under(An.In2,An.In1(Analog<br>input)),over(An.In2,An.In1(analog<br>input))Single phasing/reverse Amps/Over<br>(VLL/A/Freq/Watts/VA/Wh) under (VLL/<br>A/Freq/ Watts/VA/Wh) |         |
| 18.6.f | Press DOWN key | Row 1: @HLh [d3.th]<br>Row 2: 1000                                  | Digital Output 3 threshold value.<br>Range: 0.001 to 9999 Mega (Displays only<br>when d3.pAr is selected)                                                                                                    |         |
| 18.6.g | Press DOWN key | Row 1: dupar) [d4.PAR]<br>Row 2: diSAbL                             | Digital Output 4 parameter<br>Options:<br>A.thd,V.thd,under(An.In2,An.In1(Analog<br>input)),over(An.In2,An.In1(analog<br>input))Single phasing/reverse Amps/Over<br>(VLL/A/Freq/Watts/VA/Wh) under (VLL/<br>A/Freq/ Watts/VA/Wh) |         |
| 18.6.h | Press DOWN key | Row 1: @42b [d4.th]<br>Row 2: 1000                                  | Digital Output 4 threshold value<br>Range: 0.001 to 9999 Mega (Displays only<br>when d4.pAr is selected)                                                                                                    |         |
| 18.6.i | Press DOWN key | Row 1: dl LdEL [dIG.DEL]<br>Row 2: 5.000 (Default: 5.000)           | Digital delay<br>Range: 1 to 180 Sec                                                                                                    |         |
| 18.7.a | Press DOWN key | Row 1: (Bo LPBr)<br>Row 2: diSAbL                                   | Analog Input 1 parameter.<br>Options: 0.t.1.V / 0.t.20mA/4.t.20mA                                                                                                    |         |
| 18.7.b | Press DOWN key | Row 1: (In IF5)<br>Row 2: 1200                                      | Analog Input 1 Full Scale.<br>Range: 0.001 to 9999 Mega (Displays only<br>when A1.PAr is selected)                                                                                                    |         |
| 18.7.c | Press DOWN key | Row 1: BodPBr<br>Row 2: diSAbL                                      | Analog Input 2 parameter O<br>0.t.1.V/0.t.20mA/4.t.20mA                                                                                                    |         |
| 18.7.d | Press DOWN key | Row 1: (Rn2F5)<br>Row 2: 1200                                       | Analog Input 2 Full Scale.<br>Range: 0.001 to 9999 Mega (Displays only<br>when A2.PAr is selected)                                                                                                    |         |
| 19     | Press DOWN key | Row 1: <b>ERUE</b> [BAUD]<br>Row 2: xxxx (9600 default/factory set) | Baud Rate: Communication speed defines the bau rate. Option :1200, 2400, 4800, 9600, 19.20k                                                                                                    | bı      |
| 20     | Press DOWN key | Row 1: PRc. Ly [PARITY]<br>Row 2: EUEn [Even]                       | Internal communication error check<br>Option : EVEn /odd/no(no parity)                                                                                                    |         |
| 21     | Press DOWN key | Row 1: dEllid [DEV.Id]<br>Row 2: 1.000                              | Defines the (ID) communications identification<br>number. Option: 1-247                                                                                                    |         |
| 22     | Press DOWN key | Row 1: [POLES]<br>Row 2: 4.000                                      | No. of Poles. Option : 1 to 28 (For rpm)                                                                                                    |         |
| 23     | Press DOWN key | Row 1: FULT [REV.LOC]<br>Row 2: D [no.]                             | Reverse Lock.<br>Option: NO/YES. If YES blocks energy accumulation<br>in case the CT polarity is reverse.                                                                                                    | n       |
| 24     | Press DOWN key | Row 1: [PASWD]<br>Row 2:                                            | Range: 1000 -9999.<br>If password is forgotten the meter has to be reset<br>and recalibrated at Elecon factory only.                                                                                                    | :       |
| 25     | Press DOWN key | Row 1: (EnEF LY) [ENERGY]<br>Row 2: (FESULY) [RESOLU]               | Energy value format i.e., the energy accumulated<br>the meter to be displayed in resolution or counter<br>format.<br>Option: resolution/counter                                                                                  | in<br>r |

| 26 | Press DOWN key       | Row 1: 5+Art.A [START.A]     | Starting current value to be displayed in the meter |                                       |  |  |
|----|----------------------|------------------------------|-----------------------------------------------------|---------------------------------------|--|--|
| 20 | Пезз Беликсу         | Row 2: 0.400                 | Range: (0.2% to 10% of full scale)                  |                                       |  |  |
| 27 | Press DOWN key       | Row 1: I SPUE (DISP.U.R]     | Update time for Displaying parameter.               | Update time for Displaying parameter. |  |  |
| 21 |                      | Row 2: 1.000                 | Range: 1 to 5 seconds.                              |                                       |  |  |
| 20 | Bross DOWN kow       | Row 1: Rutat [Auto.T]        | Display increment during auto scroll.               |                                       |  |  |
| 20 | FIESS DOWN REY       | Row 2: 5.000                 | Range: 1 to 10 seconds.                             |                                       |  |  |
| 20 | Bross DOWN Kov       | Row 1: POPORE [POP.ON.T]     | Pulse width defined for pulse output occur          | rence.                                |  |  |
| 29 | Press DOWN Rey       | Row 2: 250.0                 | Range: 50 to 500m Sec.                              |                                       |  |  |
| 20 | Proce DOWN kow       | Row 1: (RD.LPHr) [AO.1.PAR]  | Analog Output 1 parameter                           |                                       |  |  |
| 30 | Press DOWN Rey       | Row 2: disable [DISABL]      | Option :VLL/ A/ Freq/Watts/PF/VA                    | <b>4</b>                              |  |  |
| 21 | Proce DOWN kow       | Row 1: ROLLEFS [AO.1.OFS]    | Analog Output 1 OFFSET                              | tpu                                   |  |  |
| 51 | Press DOwn key       | Row 2: 0.t.20mA              | Option :0.t.20mA or 4.t.20mA                        | 5                                     |  |  |
| 22 | Proce DOWN kow       | Row 1: RUZPHr [AO.2.PAR]     | Analog Output 2 parameters                          | 80                                    |  |  |
| 32 | Press DOwn key       | Row 2: disable [DISABL]      | Option :VLL/ A/ Freq /Watts/PF/VA                   | nal                                   |  |  |
| 22 |                      | Row 1: [RO.2.0FS] [AO.2.0FS] | Analog Output 2 OFFSET                              | ◄                                     |  |  |
|    | Press DOwn key       | Row 2: 0.t.20mA              | Option : 0.t.20mA or 4.t.20mA                       |                                       |  |  |
| 24 | Press DOWN key       | Row 1: [PWR.SAV]             | Defines Power Save of the LCD back light            | PN series                             |  |  |
| 54 | (Only for PN series) | Row 2: [DISABL]              | Option: ENABLE/DISABLE                              | only                                  |  |  |
| 25 |                      | Row 1: bYt.Ord [bYt.Ord]     | Byte order                                          |                                       |  |  |
| 35 | Press DOWN Rey       | Row 2: FLOAt [FLOAt]         | Option: FLOAt/biG.End/LitLE.E                       |                                       |  |  |
| 26 |                      | Row 1: 5RUE [SAVE]           |                                                     |                                       |  |  |
| 30 | Press DOWN Rey       | Row 2: 🕑 blinking.           |                                                     | _                                     |  |  |
|    |                      | Row 1 : xxxxLL               | II II (10) is selected then Meter enters int        | 0                                     |  |  |
| 26 |                      | Row 2 : xxxxLn               | ivieasurement mode without memorizing a             | iny                                   |  |  |
| 36 |                      | Row 3 : xxxx A               | edited values in the setup                          |                                       |  |  |
|    |                      | Row 4 · xxxx F               |                                                     |                                       |  |  |

Once the required parameter is programmed press the DOWN key continuously till it reaches SAVE page OR press the OPTIONS key to reach SAVE page directly.

| SI.No. | Parameter                  | Default | Range                                                   | Remarks            |
|--------|----------------------------|---------|---------------------------------------------------------|--------------------|
|        |                            | setup   |                                                         |                    |
| 1      | Connection mode            | STAR    | STAR/ DELTA/ 1.Phase                                    |                    |
| 2      | PT Primary                 | 415.0   | 100V- 999kV                                             |                    |
| 3      | PT Secondary               | 415.0   | 50V - 550V                                              |                    |
| 4      | CT Primary                 | 5.000   | 0.5A - 99kA                                             |                    |
| 5      | CT Secondary               | 5.000   | 0.5A - 6A                                               |                    |
| 6      | VA selection               | VEC.HAr | Arith (Arithmetic) / Uector/ Uec.HAr (vector harmonics) |                    |
| 7      | Programmable Parameter – 1 | Watts   | WATTS/FREQ/A/VLL/VA/PF                                  | Only in PN Series  |
| 8      | Programmable Parameter – 2 | PF      | PF /FREQ/A/VLL/VA/ WATTS                                |                    |
| 9      | Year                       | 2011    | 2000 to 2040                                            |                    |
| 10     | Date                       | 01.01   | (MM:DD format) Jan 01 to Dec 31                         |                    |
| 11     | Time                       | 00.00   | (HH:MM format) 00:00 to 23:99                           |                    |
| 12     | Demand Type                | Sliding | SlidIn(sliding) /bLOC (block/fixed)                     |                    |
| 13     | Demand Parameter           | Watts   | uAttS (Watts)/VA/A.AVg (Amps Avg)/ VAr (Reactive pwr)   | _                  |
| 14     | Demand Period              | 15.00   | 5 to 30 Minutes                                         | Meter with         |
| 15     | Demand Control type        | Forc.dn | Forc.dn (Forecast) or StEP. dn (step)                   | Data logger/       |
| 15.1.a | Forecast interval          | 7.000   | 20% to 50% of demand period                             | Demand<br>Monitor/ |
| 15.1.b | Hi Limit 1                 | 1800    | 1% of Full scale to Full scale                          | Demand             |
| 15.1.c | Hi Limit2                  | 1700    | 1% to 99% of Hi limit 1                                 | Controller         |
| 15.1.d | Low Limit                  | 1300    | 50% to 95% of Hi limit 2                                |                    |
| 15.2.a | Step1 level                | 35.94   | 1% of Full scale to Full scale                          | 1                  |
| 15.2.b | Step 2 level               | 1800    | 1% of Full scale to Full scale                          |                    |
| 15.2.c | Step 3 level               | 1700    | 1% of Full scale to Full scale                          | ]                  |

| 15.2.d | Step 4 level               | 1300     | 1% of Full scale to Full scale                                                                                                    |                   |
|--------|----------------------------|----------|----------------------------------------------------------------------------------------------------|-------------------|
| 16.1   | Digital Output 1 Parameter | Disable  | A.thd,V.thd( Voltage & current Harmonics<br>Distortion),under(An.In2,An.In1(Analog<br>input)),over(An.In2,An.In1(analog input))Single<br>phasing/reverse Amps/Over (VLL/A/Freq/Watts/VA/Wh)<br>under (VLL/ A/Freg/ Watts/VA/Wh) ** |                   |
| 16.2   | Digital 1 Threshold Limit  | 1000     | $0.001 \text{ to } 9999 \times 10^6$                                                                                                    | Meter with        |
| 16.3   | Digital Output 2 Parameter | Disable  | **                                                                                                    | Digital output    |
| 16.4   | Digital 2 Threshold Limit  | 1000     | 0.001 to 9999 × 10 <sup>6</sup>                                                                                                    | option            |
| 16.5   | Digital Output 3 Parameter | Disable  | **                                                                                                    |                   |
| 16.6   | Digital 3 Threshold Limit  | 1000     | $0.001$ to 9999 × $10^6$                                                                                                    | -                 |
| 16.7   | Digital Output 4 Parameter | Disable  | **                                                                                                    | -                 |
| 16.8   | Digital 4 Threshold Limit  | 1000     | 0.001 to 9999 × 10°                                                                                                    | -                 |
| 16.9   | Digital delay              | 5.000    | 1to 180 Sec                                                                                                    |                   |
| 17.1   | Analog input 1             | Disable  | 4 to 20 mA/0 to 20 mA/0 to 1 V                                                                                                    | Meter with        |
| 17.2   | Analog Input 1 full scale  | 1200     | 0.001 to 9999 × 10 <sup>6</sup>                                                                                                    | Analog Input      |
| 17.3   | Analog input 2             | Disable  | 4 to 20 mA/0 to 20 mA/0 to 1 V                                                                                                    | option            |
| 17.4   | Analog Input 2 full scale  | 1200     | 0.001 to 9999 × 10 <sup>6</sup>                                                                                                    |                   |
| 18     | Baud rate                  | 9600     | 1200 /2400/ 4800 /9600/19200                                                                                                    |                   |
| 19     | Parity                     | Even     | Even/ Odd/ no                                                                                                    |                   |
| 20     | Device Id                  | 1.000    | 1.000 to 247.0                                                                                                    |                   |
| 21     | No of Poles                | 4.000    | 1.000 to 28.00                                                                                                    |                   |
| 22     | Reverse lock               | No       | Yes/no                                                                                                    |                   |
| 23     | Password                   | 1000     | 1000 to 9999                                                                                                    |                   |
| 24     | Energy                     | rESoLu   | Resolution / Counter                                                                                                    |                   |
| 25     | Starting Current           | 0.400    | 0.2% to 10 % of full scale                                                                                                    |                   |
| 26     | Display update time        | 1.000    | 1 to 5 seconds                                                                                                    |                   |
| 27     | Display auto-scroll time   | 5.000    | 1 to 10 seconds                                                                                                    |                   |
| 28     | Pulse output on time       | 250.0    | 50 to 500 milliseconds                                                                                                    |                   |
| 29     | Analog Output 1 parameter  | diSAbL   | VLL/ A/Freq/Watts/PF/VA                                                                                                    |                   |
| 30     | Analog Output 1 Offset     | 0.t.20mA | 0.t.20mA/4.t.20mA                                                                                                    | Meter with        |
| 31     | Analog Output 2 parameter  | diSAbL   | VLL/ A/Freq/Watts/PF/VA                                                                                                    | option            |
| 32     | Analog Output 2 offset     | 0.t.20mA | 0.t.20mA/4.t.20mA                                                                                                    | · ·               |
| 33     | Power Save Mode            | Disable  | Disable / Enable                                                                                                    | Only in PN Series |
| 34     | Byte order                 | FLOAt    | FLOAt/ biG.End/LitLE.E                                                                                                    |                   |

## Note:

| Options           | Applicable steps |
|-------------------|------------------|
| Data logger       | 9 to 11          |
| Demand Monitor    | 9 to 15          |
| Demand controller | 9 to 15.2.d      |
| Digital output    | 16.1 to 16.9     |
| Analog input      | 17.1 to 17.4     |
| Analog output     | 29 to 32         |

#### 8. CLEARING PARAMETERS:

To Clear parameters from the front panel, Press UP and DOWN Keys together, and 'CLEAR' is shown on the display. Enter the Password (Default password is 1000. Set up and clear has the same password) and it will display "CLr.Int". Press DOWN Key for selecting CLr.Int (Clear Integrator)/CLr.Hi.L (Clear max. /min values) /CLr.Md (Clear Max. demand). Once the parameter to be cleared is selected, Press RIGHT key, display will prompt to 'n' (no). Press UP/DOWN key for changing to 'Y'(Yes) or to 'n'(no) and Press the RIGHT key to do the operation.

Note: Once the data is cleared (except energy) the value will not be retained.

#### 9. ENABLING AND DISABLING OF AUTO SCROLLING:

Enabling auto scrolling: Press UP/DOWN key continuously for 5 seconds or until display shows EnAbLE Auto.Sc for scrolling. Disabling auto scrolling: Press any key (RIGHT/ UP/ DOWN/ OPTION), display show dISAbL Auto.Sc and returns to normal mode.

#### **10. Multiplication Factor:**

| Enorgy Dicploy | nrogrammable f     | or countar bacad | or Decolution | hacad |
|----------------|--------------------|------------------|---------------|-------|
| FUELSA DISDIAN | 010214000140014014 | or counter based | OF RESOLUTION | DASED |
|                |                    |                  | 0             | ~~~~  |

| Multiplication factor for counter based energy mode                      |               |               |                |                  |                      |                     |                          |
|--------------------------------------------------------------------------|---------------|---------------|----------------|------------------|----------------------|---------------------|--------------------------|
| • Full Scale kW $\sqrt{3}$ V <sub>Pri</sub> LL x A <sub>Pri</sub> / 1000 | 0.4 to<br>4.0 | 4.01<br>to 40 | 40.1 to<br>400 | 400.1 to<br>4000 | 4 Mega<br>to 40<br>M | 40 Mega to<br>400 M | 400 Mega<br>to<br>4000 M |
| Multiplication Factor                                                    | 0.01          | 0.1           | 1.0            | 10               | 100                  | 1000                | 10000                    |
| Unit of Display                                                          |               | KWh           |                |                  | MWh                  |                     | GWh                      |

Demand period

Demand period

Energy Reset: 999999kVAh x Multiplication Factor

#### 10. DEMAND

Demand control is a method of controlling the consumption not to overload the grid. Demand is calculated in different ways, different parameters, depends on the region/country. There are two types of demand measurement namely Sliding window & Fixed (Block) window. Forecast demand control & Step wise demand Control.

## DEMAND CONTROLLER:

Demand controller is designed to control for loads to achieve the desired savings. The instrument measure the demand based on sliding or fixed (block) window. The demand calculations can be chosen based on Watts, VA or Amps (Average) or VAr parameters for the given time period (Demand Period).

**Sliding Window:** This window slides every 1 second (update time), so it automatically synchronizes with EB meter. But it will not return to zero at the end of the demand period. For the fluctuating load this is the better method of measurement. The graphical representation of sliding window is shown below.

**Block Window:** This window slides every demand period. It has to be synchronized to EB meter manually. It will return to zero at the end of demand period. This can be used for the fairly stable load. The graphical representation of block window.

**Forecast Demand Control:** Forecast demand control is more suitable for sliding window technique. This control predicts the rising demand before the set time (Forecast Interval) and gives the alarm/annunciation for pro active action. The user can then shed some non-critical loads. (Additional load information is available in Demand page). 4 relays are used to control the demand

- 1. Relay 2 will be activated if Forecast Demand > High Limit 1.
- 2. Relay 3 will be activated if Rising Demand > High Limit 2
- 3. Relay 4 will be activated if Rising Demand > High Limit 1 as a final trip.
- Relay 1 can reconnect, once the rising demand comes down to the safe limit (Low Limit).

**Step demand control:** Step demand control is suitable for sliding and fixed window.

4 loads or 4 set of loads can be connected to the relays for tripping. Each step tripping level can be programmed independently (1% to 100% of Full scale). In the step demand control the control is based on the rising demand only.

- 1. Relay 1 will be activated if Rising demand > Step1 Level.
- 2. Relay 2 will be activated if Rising demand > Step2 Level.
- 3. Relay 3 will be activated if Rising demand > Step3 Level.
- 4. Relay 4 will be activated if Rising demand > Step4 Level.

**Connection Diagram:** Connection Diagram for Demand controller / Digital Output and RS 485

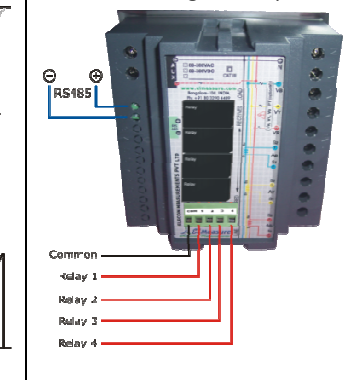

Note : Connections to the terminals located at the rear side of the unit is to be made by using preferably 12 to 14 SWG (2.6mm2 to 2.0mm2) industrial grade wire. Relay rating No contact SPST. 250VAC / 30VDC @ 2 Amps resistive.

#### **Demand Pattern:**

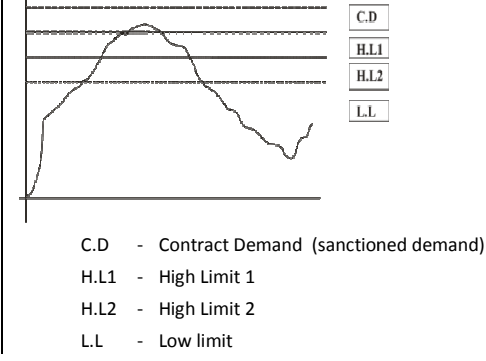

#### How to synchronize with EB meter:

- 1. Enter into setup mode and set the right password.
- 2. Press the down key until it reaches Year page at the setup.
- 3. Edit the year to lower year (i.e. if present year is 2012 edit it to 2011).
- 4. Press the OPTIONS key and save the setup.
- 5. Enter once again to setup and set the right password.
- 6. Press the down key until it reaches 'Year' page at the setup.
- 7. Edit the current year (Eg: edit to 2012 for the above example)
- 8. Press the OPTIONS Key, meter displays Save Y
- 9. Wait till the EB meter reads zero. Press the right key the moment EB meter displays zero.
- 10. Both should have the same power ON and OFF events. If there is any difference, synchronization should be re done manually in the same method mentioned above.

## **11. COMMUNICATION REGISTER MAP:**

This Communication map is for EN/PN series. All the parameters declared in the communication map are either float or unsigned long and follows the standard Modbus RTU protocol.

| SI.No | Parameter          | Data<br>type | Address | SI.No | Parameter             | Data type     | Address |
|-------|--------------------|--------------|---------|-------|-----------------------|---------------|---------|
| 1     | Watts Total        | float        | 40101   | 48    | Current B Harmonics   | float         | 40195   |
| 2     | Watts R phase      | float        | 40103   | 49    | Rising Demand         | float         | 40197   |
| 3     | Watts Y phase      | float        | 40105   | 50    | Forecast Demand       | float         | 40199   |
| 4     | Watts B phase      | float        | 40107   | 51    | Maximum Demand        | float         | 40201   |
| 5     | VAR Total          | float        | 40109   | 52    | RPM                   | float         | 40215   |
| 6     | VAR R phase        | float        | 40111   | 53    | Load Hours Received   | Unsigned long | 40217   |
| 7     | VAR Y phase        | float        | 40113   | 54    | Load Hours Delivered  | Unsigned long | 40219   |
| 8     | VAR B phase        | float        | 40115   | 55    | No of interruptions   | Unsigned long | 40221   |
| 9     | PF Ave. (Inst.)    | float        | 40117   | 56    | MD Occurrence time    | Unsigned long | 40223   |
| 10    | PF R phase         | float        | 40119   | 57    | Voltage R phase angle | float         | 40233   |
| 11    | PF Y phase         | float        | 40121   | 58    | Voltage Y phase angle | float         | 40235   |
| 12    | PF B phase         | float        | 40123   | 59    | Voltage B phase angle | float         | 40237   |
| 13    | VA total           | float        | 40125   | 60    | Current R phase angle | float         | 40239   |
| 14    | VA R phase         | float        | 40127   | 61    | Current Y phase angle | float         | 40241   |
| 15    | VA Y phase         | float        | 40129   | 62    | Current B phase angle | float         | 40243   |
| 16    | VA B phase         | float        | 40131   | 63    | TOD Slot-1            | float         | 40245   |
| 17    | VLL average        | float        | 40133   | 64    | TOD Slot-2            | float         | 40247   |
| 18    | Vry phase          | float        | 40135   | 65    | TOD Slot-3            | float         | 40249   |
| 19    | Vyb phase          | float        | 40137   | 66    | TOD Slot-4            | float         | 40251   |
| 20    | Vbr phase          | float        | 40139   | 67    | TOD Slot-5            | float         | 40253   |
| 21    | VLN average        | float        | 40141   | 68    | TOD Slot-6            | float         | 40255   |
| 22    | V R phase          | float        | 40143   | 69    | Voltage Unbal R Phase | float         | 40259   |
| 23    | V Y phase          | float        | 40145   | 70    | Voltage Unbal Y Phase | float         | 40261   |
| 24    | V B phase          | float        | 40147   | 71    | Voltage Unbal B Phase | float         | 40263   |
| 25    | Current Total      | float        | 40149   | 72    | Current Unbal R Phase | float         | 40265   |
| 26    | Current R phase    | float        | 40151   | 73    | Current Unbal Y Phase | float         | 40267   |
| 27    | Current Y phase    | float        | 40153   | 74    | Current Unbal B Phase | float         | 40269   |
| 28    | Current B phase    | float        | 40155   | 75    | Additional Load       | float         | 40271   |
| 29    | Frequency          | float        | 40157   | 76    | Analog input 1        | float         | 40273   |
| 30    | Wh Received        | float        | 40159   | 77    | Analog input 2        | float         | 40275   |
| 31    | VAh Received       | float        | 40161   | 78    | VLL Max               | float         | 40285   |
| 32    | VARh Ind. Received | float        | 40163   | 79    | VLL Min               | float         | 40287   |
| 33    | VARh Cap. Received | float        | 40165   | 80    | VLN max               | float         | 40289   |
| 34    | Wh Delivered       | float        | 40167   | 81    | VLN min               | float         | 40291   |

| 35  | VAh Delivered                              | float | 40169 | 82  | Amps max                                   | float | 40293 |
|-----|--------------------------------------------|-------|-------|-----|--------------------------------------------|-------|-------|
| 36  | VARh Ind. Delivered                        | float | 40171 | 83  | Amps Min                                   | float | 40295 |
| 37  | VARh Cap. Delivered                        | float | 40173 | 84  | Frequency Max                              | float | 40297 |
| 38  | PF average Received                        | float | 40175 | 85  | Frequency Min                              | float | 40299 |
| 39  | Amps average Received                      | float | 40177 | 86  | Watts Max                                  | float | 40301 |
| 40  | PF average Delivered                       | float | 40179 | 87  | Watts Min                                  | float | 40303 |
| 41  | Amps average Delivered                     | float | 40181 | 88  | VAR max (absolute max)                     | float | 40305 |
| 42  | Neutral Current                            | float | 40183 | 89  | VAR min (absolute min)                     | float | 40307 |
| 43  | Voltage R Harmonics                        | float | 40185 | 90  | VA max                                     | float | 40309 |
| 44  | Voltage Y Harmonics                        | float | 40187 | 91  | VA min                                     | float | 40311 |
| 45  | Voltage B Harmonics                        | float | 40189 | 92  | PF max (absolute max)                      | float | 40313 |
| 46  | Current R Harmonics                        | float | 40191 | 93  | PF min (absolute min)                      | float | 40315 |
| 47  | Current Y Harmonics                        | float | 40193 | 94  | Maximum demand Slot1 value                 | float | 40325 |
| 95  | Maximum demand Slot2 value                 | float | 40327 | 148 | 17 <sup>th</sup> harmonics Voltage R phase | float | 40587 |
| 96  | Maximum demand Slot3 value                 | float | 40329 | 149 | 17 <sup>th</sup> harmonics Voltage Y phase | float | 40589 |
| 97  | Maximum demand Slot4 value                 | float | 40331 | 150 | 17 <sup>th</sup> harmonics Voltage B phase | float | 40591 |
| 98  | Maximum demand Slot5 value                 | float | 40333 | 151 | 17 <sup>th</sup> harmonics Current R phase | float | 40593 |
| 99  | Maximum demand Slot 6 value                | float | 40335 | 152 | 17 <sup>th</sup> harmonics Current Y phase | float | 40595 |
| 100 | K factor Voltage R phase                   | float | 40491 | 153 | 17 <sup>th</sup> harmonics Current B phase | float | 40597 |
| 101 | K factor Voltage Y phase                   | float | 40493 | 154 | 19 <sup>th</sup> harmonics Voltage R phase | float | 40599 |
| 102 | K factor Voltage B phase                   | float | 40495 | 155 | 19 <sup>th</sup> harmonics Voltage Y phase | float | 40601 |
| 103 | K factor Current R phase                   | float | 40497 | 156 | 19 <sup>th</sup> harmonics Voltage B phase | float | 40603 |
| 104 | K factor Current Y phase                   | float | 40499 | 157 | 19 <sup>th</sup> harmonics Current R phase | float | 40605 |
| 105 | K factor Current B phase                   | float | 40501 | 158 | 19 <sup>th</sup> harmonics Current Y phase | float | 40607 |
| 106 | 3 <sup>rd</sup> harmonics Voltage R phase  | float | 40503 | 159 | 19 <sup>th</sup> harmonics Current B phase | float | 40609 |
| 107 | 3 <sup>rd</sup> harmonics Voltage Y phase  | float | 40505 | 160 | 21st harmonics Voltage R phase             | float | 40611 |
| 108 | 3 <sup>rd</sup> harmonics Voltage B phase  | float | 40507 | 161 | 21st harmonics Voltage Y phase             | float | 40613 |
| 109 | 3 <sup>rd</sup> harmonics Current R phase  | float | 40509 | 162 | 21st harmonics Voltage B phase             | float | 40615 |
| 110 | 3 <sup>rd</sup> harmonics Current Y phase  | float | 40511 | 163 | 21 <sup>st</sup> harmonics Current R phase | float | 40617 |
| 111 | 3 <sup>rd</sup> harmonics Current B phase  | float | 40513 | 164 | 21 <sup>st</sup> harmonics Current Y phase | float | 40619 |
| 112 | 5 <sup>th</sup> harmonics Voltage R phase  | float | 40515 | 165 | 21 <sup>st</sup> harmonics Current B phase | float | 40621 |
| 113 | 5 <sup>th</sup> harmonics Voltage Y phase  | float | 40517 | 166 | 23 <sup>rd</sup> harmonics Voltage R phase | float | 40623 |
| 114 | 5 <sup>th</sup> harmonics Voltage B phase  | float | 40519 | 167 | 23 <sup>rd</sup> harmonics Voltage Y phase | float | 40625 |
| 115 | 5 <sup>th</sup> harmonics Current R phase  | float | 40521 | 168 | 23 <sup>rd</sup> harmonics Voltage B phase | float | 40627 |
| 116 | 5 <sup>th</sup> harmonics Current Y phase  | float | 40523 | 169 | 23 <sup>rd</sup> harmonics Current R phase | float | 40629 |
| 117 | 5 <sup>th</sup> harmonics Current B phase  | float | 40525 | 170 | 23 <sup>rd</sup> harmonics Current Y phase | float | 40631 |
| 118 | 7 <sup>th</sup> harmonics Voltage R phase  | float | 40527 | 171 | 23 <sup>rd</sup> harmonics Current B phase | float | 40633 |
| 119 | 7 <sup>th</sup> harmonics Voltage Y phase  | float | 40529 | 172 | 25 <sup>th</sup> harmonics Voltage R phase | float | 40635 |
| 120 | 7 <sup>th</sup> harmonics Voltage B phase  | float | 40531 | 173 | 25 <sup>th</sup> harmonics Voltage Y phase | float | 40637 |
| 121 | 7 <sup>th</sup> harmonics Current R phase  | float | 40533 | 174 | 25 <sup>th</sup> harmonics Voltage B phase | float | 40639 |
| 122 | 7 <sup>th</sup> harmonics Current Y phase  | float | 40535 | 175 | 25 <sup>th</sup> harmonics Current R phase | float | 40641 |
| 123 | 7 <sup>th</sup> harmonics Current B phase  | float | 40537 | 176 | 25 <sup>th</sup> harmonics Current Y phase | float | 40643 |
| 124 | 9 <sup>th</sup> harmonics Voltage R phase  | float | 40539 | 177 | 25 <sup>th</sup> harmonics Current B phase | float | 40645 |
| 125 | 9 <sup>th</sup> harmonics Voltage Y phase  | float | 40541 | 178 | 27 <sup>th</sup> harmonics Voltage R phase | float | 40647 |
| 126 | 9 <sup>th</sup> harmonics Voltage B phase  | float | 40543 | 179 | 27 <sup>th</sup> harmonics Voltage Y phase | float | 40649 |
| 127 | 9 <sup>th</sup> harmonics Current R phase  | float | 40545 | 180 | 27 <sup>th</sup> harmonics Voltage B phase | float | 40651 |
| 128 | 9 <sup>th</sup> harmonics Current Y phase  | float | 40547 | 181 | 27 <sup>th</sup> harmonics Current R phase | float | 40653 |
| 129 | 9 <sup>th</sup> harmonics Current B phase  | float | 40549 | 182 | 27 <sup>th</sup> harmonics Current Y phase | float | 40655 |
| 130 | 11 <sup>th</sup> harmonics Voltage R phase | float | 40551 | 183 | 27 <sup>th</sup> harmonics Current B phase | float | 40657 |
| 131 | 11 <sup>th</sup> harmonics Voltage Y phase | float | 40553 | 184 | 29 <sup>th</sup> harmonics Voltage R phase | float | 40659 |
| 132 | 11 <sup>th</sup> harmonics Voltage B phase | float | 40555 | 185 | 29 <sup>th</sup> harmonics Voltage Y phase | float | 40661 |
| 133 | 11 <sup>th</sup> harmonics Current R phase | float | 40557 | 186 | 29 <sup>th</sup> harmonics Voltage B phase | float | 40663 |
| i   | · · ·                                      | Î.    |       |     | - ·                                        | 1     | 1     |

| 134 | 11 <sup>th</sup> harmonics Current Y phase | float | 40559 | 187 | 29 <sup>th</sup> harmonics Current R phase | float | 40665 |
|-----|--------------------------------------------|-------|-------|-----|--------------------------------------------|-------|-------|
| 135 | 11 <sup>th</sup> harmonics Current B phase | float | 40561 | 188 | 29 <sup>th</sup> harmonics Current Y phase | float | 40667 |
| 136 | 13 <sup>th</sup> harmonics Voltage R phase | float | 40563 | 189 | 29 <sup>th</sup> harmonics Current B phase | float | 40669 |
| 137 | 13 <sup>th</sup> harmonics Voltage Y phase | float | 40565 | 190 | 31 <sup>st</sup> harmonics Voltage R phase | float | 40671 |
| 138 | 13 <sup>th</sup> harmonics Voltage B phase | float | 40567 | 191 | 31 <sup>st</sup> harmonics Voltage Y phase | float | 40673 |
| 139 | 13 <sup>th</sup> harmonics Current R phase | float | 40569 | 192 | 31 <sup>st</sup> harmonics Voltage B phase | float | 40675 |
| 140 | 13 <sup>th</sup> harmonics Current Y phase | float | 40571 | 193 | 31 <sup>st</sup> harmonics Current R phase | float | 40677 |
| 141 | 13 <sup>th</sup> harmonics Current B phase | float | 40573 | 194 | 31 <sup>st</sup> harmonics Current Y phase | float | 40679 |
| 142 | 15 <sup>th</sup> harmonics Voltage R phase | float | 40575 | 195 | 31 <sup>st</sup> harmonics Current B phase | float | 40681 |
| 143 | 15 <sup>th</sup> harmonics Voltage Y phase | float | 40577 | 196 | 2 <sup>nd</sup> harmonics Voltage R phase  | float | 40683 |
| 144 | 15 <sup>th</sup> harmonics Voltage B phase | float | 40579 | 197 | 2 <sup>nd</sup> harmonics Voltage Y phase  | float | 40685 |
| 145 | 15 <sup>th</sup> harmonics Current R phase | float | 40581 | 198 | 2 <sup>nd</sup> harmonics Voltage B phase  | float | 40687 |
| 146 | 15 <sup>th</sup> harmonics Current Y phase | float | 40583 | 199 | 2 <sup>nd</sup> harmonics Current R phase  | float | 40689 |
| 147 | 15th harmonics Current B phase             | float | 40585 | 200 | 2 <sup>nd</sup> harmonics Current Y phase  | float | 40691 |
| 201 | 2 <sup>nd</sup> harmonics Current B phase  | float | 40693 | 244 | 18 <sup>th</sup> harmonics Voltage B phase | float | 40779 |
| 202 | 4 <sup>th</sup> harmonics Voltage B phase  | float | 40695 | 245 | 18 <sup>th</sup> harmonics Voltage Y phase | float | 40781 |
| 202 | 4 <sup>th</sup> harmonics Voltage Y phase  | float | 40697 | 246 | 18 <sup>th</sup> harmonics Voltage B phase | float | 40783 |
| 203 | 4 <sup>th</sup> harmonics Voltage B phase  | float | 40699 | 247 | 18 <sup>th</sup> harmonics Current B phase | float | 40785 |
| 204 | A <sup>th</sup> harmonics Current B phase  | float | 40701 | 248 | 18 <sup>th</sup> harmonics Current V phase | float | 40787 |
| 205 | 4 <sup>th</sup> harmonics Current V phase  | float | 40703 | 249 | 18 <sup>th</sup> harmonics Current B phase | float | 40789 |
| 200 | 4 <sup>th</sup> harmonics Current B phase  | float | 40705 | 250 | 20th harmonics Voltage B phase             | float | 40791 |
| 207 | 6 <sup>th</sup> harmonics Voltage B phase  | float | 40707 | 251 | 20 <sup>th</sup> harmonics Voltage V phase | float | 40793 |
| 200 | 6 <sup>th</sup> harmonics Voltage V phase  | float | 40707 | 252 | 20 <sup>th</sup> harmonics Voltage P phase | float | 40795 |
| 209 | 6 <sup>th</sup> harmonics Voltage P phase  | float | 40709 | 253 | 20 <sup>th</sup> harmonics Current B phase | float | 40797 |
| 210 | 6 Harmonics Voltage B phase                | float | 40711 | 253 | 20 <sup>th</sup> hormonics Current V above | float | 40797 |
| 211 | 6 narmonics Current R phase                | float | 40713 | 255 | 20 harmonics Current P phase               | float | 40733 |
| 212 | 6 harmonics current 4 phase                | float | 40713 | 255 | 20 harmonics current B phase               | float | 40801 |
| 213 | 6 harmonics Current B phase                | float | 40710 | 250 | 22 harmonics Voltage R phase               | float | 40803 |
| 214 | 8 narmonics voltage R phase                | float | 40719 | 257 | 22 narmonics voltage v phase               | float | 40803 |
| 215 | 8 harmonics Voltage Y phase                | float | 40721 | 250 | 22 harmonics Voltage B phase               | float | 40807 |
| 216 | 8 harmonics Voltage B phase                | float | 40725 | 239 | 22 harmonics Current R phase               | float | 40009 |
| 217 | 8 <sup>th</sup> harmonics Current R phase  | floot | 40725 | 260 | 22 <sup>nd</sup> harmonics Current Y phase | float | 40811 |
| 218 | 8 <sup>th</sup> harmonics Current Y phase  | fleet | 40727 | 201 | 22 <sup>th</sup> harmonics Current B phase | float | 40813 |
| 219 | 8 <sup>th</sup> harmonics Current B phase  | fleet | 40729 | 262 | 24 <sup>th</sup> harmonics Voltage R phase | float | 40815 |
| 220 | 10 <sup>th</sup> harmonics Voltage R phase | float | 40731 | 263 | 24 <sup>th</sup> harmonics Voltage Y phase | float | 40817 |
| 221 | 10 <sup>th</sup> harmonics Voltage Y phase | float | 40733 | 264 | 24 <sup>th</sup> harmonics Voltage B phase | float | 40819 |
| 222 | 10 <sup>th</sup> harmonics Voltage B phase | float | 40735 | 265 | 24 <sup>th</sup> harmonics Current R phase | float | 40821 |
| 223 | 10 <sup>th</sup> harmonics Current R phase | float | 40737 | 266 | 24 <sup>th</sup> harmonics Current Y phase | float | 40823 |
| 224 | 10 <sup>th</sup> harmonics Current Y phase | float | 40739 | 267 | 24 <sup>th</sup> harmonics Current B phase | float | 40825 |
| 225 | 10 <sup>th</sup> harmonics Current B phase | float | 40741 | 268 | 26 <sup>th</sup> harmonics Voltage R phase | float | 40827 |
| 226 | 12 <sup>th</sup> harmonics Voltage R phase | float | 40743 | 269 | 26 <sup>th</sup> harmonics Voltage Y phase | float | 40829 |
| 227 | 12 <sup>th</sup> harmonics Voltage Y phase | float | 40745 | 270 | 26 <sup>th</sup> harmonics Voltage B phase | float | 40831 |
| 228 | 12 <sup>th</sup> harmonics Voltage B phase | float | 40747 | 271 | 26 <sup>th</sup> harmonics Current R phase | float | 40833 |
| 229 | 12 <sup>th</sup> harmonics Current R phase | float | 40749 | 272 | 26 <sup>th</sup> harmonics Current Y phase | float | 40835 |
| 230 | 12 <sup>th</sup> harmonics Current Y phase | float | 40751 | 273 | 26 <sup>th</sup> harmonics Current B phase | float | 40837 |
| 231 | 12 <sup>th</sup> harmonics Current B phase | float | 40753 | 274 | 28 <sup>th</sup> harmonics Voltage R phase | float | 40839 |
| 232 | 14 <sup>th</sup> harmonics Voltage R phase | float | 40755 | 275 | 28 <sup>th</sup> harmonics Voltage Y phase | float | 40841 |
| 233 | 14 <sup>th</sup> harmonics Voltage Y phase | float | 40757 | 276 | 28 <sup>th</sup> harmonics Voltage B phase | float | 40843 |
| 234 | 14 <sup>th</sup> harmonics Voltage B phase | float | 40759 | 277 | 28 <sup>th</sup> harmonics Current R phase | float | 40845 |
| 235 | 14 <sup>th</sup> harmonics Current R phase | float | 40761 | 278 | 28 <sup>th</sup> harmonics Current Y phase | float | 40847 |
| 236 | 14 <sup>th</sup> harmonics Current Y phase | float | 40763 | 279 | 28 <sup>th</sup> harmonics Current B phase | float | 40849 |
| 237 | 14 <sup>th</sup> harmonics Current B phase | float | 40765 | 280 | 30 <sup>th</sup> harmonics Voltage R phase | float | 40851 |
| 238 | 16 <sup>th</sup> harmonics Voltage R phase | float | 40767 | 281 | 30 <sup>th</sup> harmonics Voltage Y phase | float | 40853 |

| 239 | 16 <sup>th</sup> harmonics Voltage Y phase | float | 40769 | 282 | 30 <sup>th</sup> harmonics Voltage B phase | float | 40855 |
|-----|--------------------------------------------|-------|-------|-----|--------------------------------------------|-------|-------|
| 240 | 16 <sup>th</sup> harmonics Voltage B phase | float | 40771 | 283 | 30 <sup>th</sup> harmonics Current R phase | float | 40857 |
| 241 | 16 <sup>th</sup> harmonics Current R phase | float | 40773 | 284 | 30 <sup>th</sup> harmonics Current Y phase | float | 40859 |
| 242 | 16 <sup>th</sup> harmonics Current Y phase | float | 40775 | 285 | 30 <sup>th</sup> harmonics Current B phase | float | 40861 |
| 243 | 16 <sup>th</sup> harmonics Current B phase | float | 40777 |     |                                            |       |       |
|     |                                            |       |       |     |                                            |       |       |

# Programmable Data Logging:

1 Minutes to 12 hours interval programmable. Data interval and parameter can be selected through communication.

| No of      | No of Records |        |  |  |  |
|------------|---------------|--------|--|--|--|
| Parameters | 1MB           | 8MB    |  |  |  |
| 1          | 121920        | 982080 |  |  |  |
| 2          | 81280         | 654720 |  |  |  |
| 4          | 48768         | 392839 |  |  |  |
| 9          | 24384         | 196416 |  |  |  |
| 14         | 16256         | 130944 |  |  |  |
| 29         | 8128          | 65472  |  |  |  |

**CAUTION:** Change in number of parameters causes the entire memory to erase.

For data logging option number of parameters, list of parameters and time interval can be programmed through PC using our ElMeasure software (EN\_DLS).

| 12. TECHNICAL SPECIFICATIONS     |                                                                                                    |  |
|----------------------------------|----------------------------------------------------------------------------------------------------|--|
| Parameter                        | Range                                                                                                    |  |
| Accuracy                         | Class 1 (Default) IEC 61036, CBIP 88, Class 0.5, 0.2 (Option)                                                 |  |
| Sensing / Measurement            | True RMS, 1 Sec update time<br>4 Quadrant Power & Energy (RD Option)                                          |  |
| Input voltage (Measurement)      | 4 Voltage inputs (VR, VY, VB, N)<br>Programmable 110 or 415V LL Nominal<br>Primary Programmable up to 999 kV. |  |
| Burden                           | 0.2VA Max. per phase                                                                                          |  |
| External Fuse Rating             | 2 Amps                                                                                                    |  |
| Input Current (Measurement)      | Current inputs (AR, AY, AB) 50mA - 6A<br>(Field configurable 1A or 5A)<br>Primary Programmable up to 99 kA    |  |
| Overload                         | 10A max continuous, 50A max for 3 Sec                                                                         |  |
| Burden                           | 0.2VA Max. per phase                                                                                          |  |
| Auxiliary Supply (Control Power) | 80 to 300V AC, 40-70Hz<br>80 to 300V DC (Default)                                                             |  |
| Burden                           | 5VA Max                                                                                                    |  |
| External Fuse Rating             | 200mA                                                                                                    |  |
| CT PT Ratio Max                  | 2000 MVA Programmable                                                                                         |  |
| Protection Class                 | 3                                                                                                    |  |
| Display Resolution               | EN: LED display - 4 Rows (10mm height), 4 digits for Instantaneous, 6 digits for Integrated                   |  |
|                                  | PN: LCD display - 8 Rows, 4 digits for Instantaneous, 7 digits for Integrated                                 |  |
| Humidity                         | 5% to 95% non condensing                                                                                      |  |
| Pollution Degree                 | 2 (As per IEC 61010)                                                                                          |  |
| Altitude                         | Below 2000 mts                                                                                                |  |
| Insulation                       | Double Insulation (As per IEC 61010-1)                                                                        |  |
| Ingress Protection               | IP 51 As per IEC 60529                                                                                        |  |
| Operating Temperature            | $-10^{\circ}$ C to + 55°C (14°F - 131°F)                                                                      |  |
| Storage Temperature              | -25 <sup>o</sup> C to +70 <sup>o</sup> C (-13 <sup>o</sup> F - 158 <sup>o</sup> F)                            |  |
| Measurement Category             | CAT III (As per IEC 61010)                                                                                    |  |
| Wire Gauge (Connecting wires)    | 12-14 swg (2.6 to 2.0mm <sup>2</sup> ). 2.5mm <sup>2</sup> U cut lugs to be used.                             |  |
| Communication                    | RS 485 serial channel connection Industry standard Modbus<br>RTU protocol (RS232 optional)                    |  |
| Baud rate                        | 2400 bps to 19200 bps (preferred 9600 bps)                                                                    |  |
| Isolation                        | 2000 volts AC isolation for 1 minute between communication and other circuits.                                |  |
| Dimension Bezel                  | 96 x 96 mm - Depth 45mm behind bezel                                                                          |  |
| Panel Cutout                     | 92 <sup>+0</sup> -2 X 92 <sup>+0</sup> -2 mm                                                                  |  |

Mounting: The front bezel of the basic model is molded plastic. Bezel dimensions are 96x96mm. Depth 45mm behind the bezel.

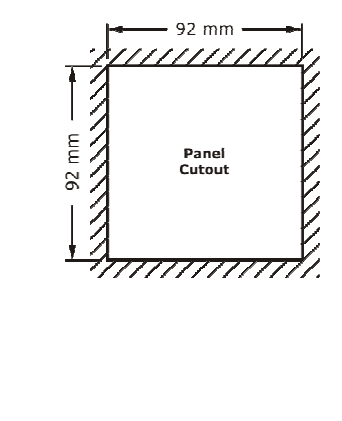

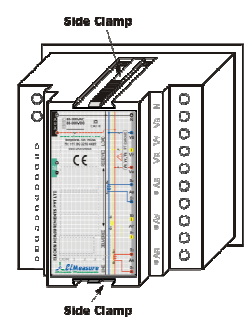

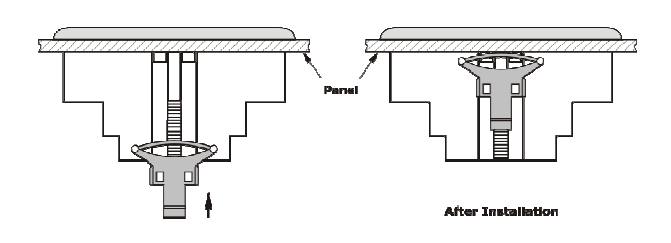

# TROUBLESHOOTING

Due to programming error, site conditions, some problems can cause the Meter malfunction. The fault symptoms and their remedial action for correction is given below.

- 1. If the display does not turn ON:
  - a) Check that there is at least 80 volts available to the power supply (L and N connections) on the Aux supply terminals. If the above steps do not solve the problem, Contact ElMeasure or your local ElMeasure representative and report the problem and results of the test.
- 2. If the voltage or current readings are incorrect:
  - a) Check that the Connection mode (star/delta) is properly programmed.
  - b) Check that the voltage and current ratios are properly set.
  - c) Check the output of the CT's and PT's being used.
- 3. If the kW or Power Factor readings are incorrect but voltage and current readings are correct:
  - a) Make sure that the phase relationship between voltage and current inputs are correct by comparing the wiring with the appropriate wiring diagram.
  - b) CT reversal can be observed by either seeing the phase wise kW. Negative kW is shown where the current polarity is reversed, need to be corrected. Model where kW information is not available, you may check Amps Phase angle.
- 4. If RS-485 communication does not work:
  - a) Check that the baud rate of the host computer/PLC is the same as Meter.
  - b) Check that the device ID of the meter are unique and should not replicate.
  - c) Check all communications wiring is complete.
  - d) Check that the number of data bits is set to 8, with one stop bit and even parity.

If the symptom persists after performing the specified steps, or if the symptom is not listed above, contact your local ElMeasure representative or the technical support / customer support department.

# WARRANTY AND REGISTRATION

Every product of ElMeasure is warranted for 18 months from the date of invoice for the defects in materials and workmanship when products are used in normal specified conditions.

The warranty is void to the product which has been damaged due to improper installation, improper handling, improper connections, neglect, misuse, accident, and abnormal conditions of operation and natural calamities or acts of god. Any attempt of dismantling and unauthorized repair or modifications shall also render the warranty null & void.

Calibration report, Warranty card, Programming guide with equipment will be provided.

## 1. Failure of products during warranty In India

Customer shall report the failure to the nearest ElMeasure contact point or dealer at the earliest once noticed. ElMeasure shall replace the product failed due to workmanship or defects in materials against receipt of failed product. Burnt, blown, damaged products are not covered under warranty and hence no replacements shall be given.

In the event of product un-available for replacement at ElMeasure or dealer, same shall be arranged at the earliest. Replacement of product is solely at the discretion of dealer or the ElMeasure representative who receive the failed product.

ElMeasure SE may on a case to case basis, recommend for the advance replacement of product mentioning the reasons and justifications for doing so. Sales Manager shall approve advance replacement in genuine cases. The defective product shall be collected and sent to ElMeasure factory within 30 calendar days. Non compliance shall result in debiting cost of the product to the SE recommended for advance replacement.

Burnt, abused, damaged products shall be forwarded to ElMeasure's factory at Bangalore for investigation, transportation pre-paid. Upon investigation, If found the rectification is possible, an estimation for servicing is sent to the customer. Rectification shall be done on receipt of approval for the charges with advance payment only.

## 2. Failure of products outside warranty In India

The defective products shall be forwarded to ElMeasure factory at Bangalore for rectification, transportation pre-paid. Upon investigation, estimation for servicing is sent to the customer. Rectification shall be done on receipt of approval for the charges with advance payment only.

ElMeasure, as a policy, do not provide replacement for the products outside warranty.